# **DBE61 Manual**

| I Connecting device             | Page 1 |
|---------------------------------|--------|
| II R-Box terminal configuration | Page 2 |
| III Warranty                    | Page 3 |
| IV Contacts                     | Page 3 |
|                                 | 0      |

# I Connecting device

DBE61 Package contains:

- 1. DBE61 Terminal device
- 2. Power Adapter
- 3. DBE61 Manual

# Front side

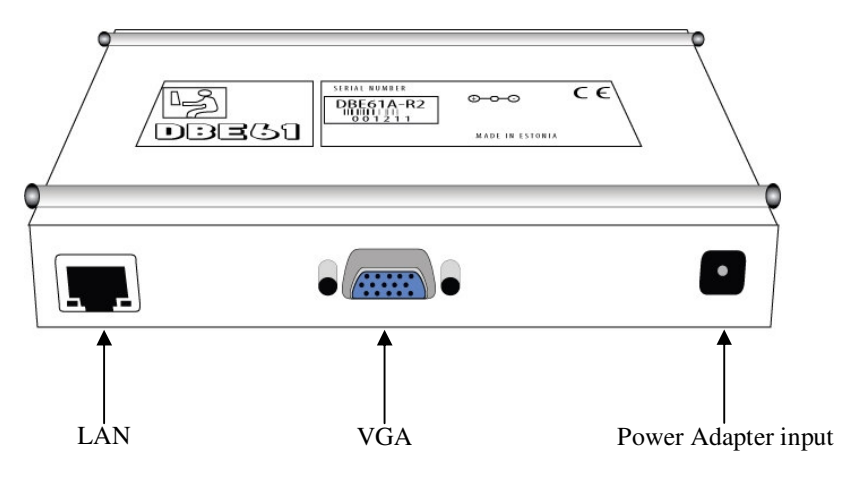

### Back side

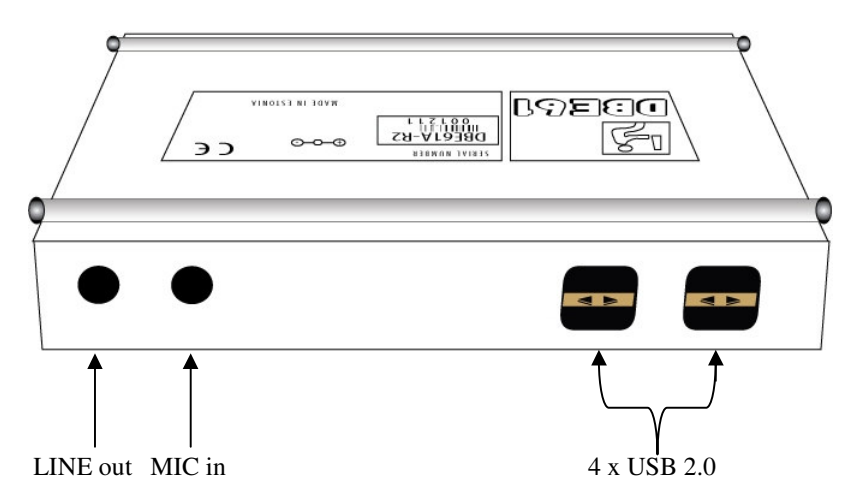

After connecting device you'll see R-Box welcome/boot screen.

To get access to the R-Box terminal configuration system press: **Ctrl + Alt + F3** (to exit configuration panel press: **Ctrl + Alt + F4**)

#### **II R-Box terminal configuration**

#### View system information

#### NB! Press key "enter" to choose menu item.

#### 1. View ifconfig

Here you are able to see parameters on your network like IP addresses etc.

# Change configuration

# () Use (DHCP)

Select this option if you are using a DHCP\* server.

\*DHCP is: Dynamic Host Configuration Protocol, a protocol for assigning dynamic IP addresses to devices on a network. With dynamic addressing, a device can have a different IP address every time it connects to the network. In some systems, the device's IP address can even change while it is still connected. DHCP also supports a mix of static and dynamic IP addresses.

#### () Manually configure IP address

Choose this option if you want to change IP address manually and if you don't have a DHCP server. You'll have following fields which you can manually configure:

Enter IP address Enter network address Enter gateway address Enter primary DNS server Enter secondary DNS server

#### 2. Set password

You can set a password to protect access to ThinManager's main menu (R-Box terminal configuration).

- **3.** Configuration server name Here you can change the name of your server
- 4. Delete certificates

*NB! Use with caution! "Delete certification" selection is used when changing ThinManager's server.* **5. Update firmware** 

# *NB!* Use with caution! If you want to update your product's firmware then press "enter". You'll see a note "Enter configuration server URL" and below a field with address ftp://10.0.0.1- this is the default address where updates are stored.

#### 6. Session settings

To configure session you have 4 options:

## (\*) **RDP** - default

Use with MS Windows server

1. **RDP** server name

Enter the name of MS Windows server

2. Domain

Enter domain's name

#### 3. Redirect LPT

(\*) **Yes** – choose this option if you want to redirect LPT

() No- choose this option if you don't want to redirect LPT

#### < Save changes

Save changes you made < Discard changes Discard changes you made

#### 4. Redirect smartcard

- (\*) Yes default. Choose this option if you want to redirect smartcard
- () No choose this option if you don't want to redirect smartcard

< Save changes Save changes you made < Discard changes Discard changes you made

#### 5. Redirect sound

(\*) Yes – default. Choose this option if you want to redirect sound
() No– choose this option if you don't want to redirect sound

< Save changes Save changes you made < Discard changes Discard changes you made

#### 6. Redirect removable media

(\*) Yes – default. Choose this option if you want to redirect removable media
() No– choose this option if you don't want to redirect removable media

< Save changes Save changes you made < Discard changes Discard changes you made

#### 7. Colour depth

On this menu you can choose which colour depth you want to use on your screen

(\*) 256 colours - default

( ) Thousands of colours( ) Millions of colours

#### < Save changes

Save changes you made < Discard changes Discard changes you made

# () Nomachine NX

Use with Linux server **1.** NX server name Enter the name of Linux server

#### < Save changes

Save changes you made < Discard changes Discard changes you made

# ( ) XDM

Not in use!

#### () Firefox

Use with Firefox browser **1.** Startup URL - enter startup URL address

< Save changes Save changes you made < Discard changes Discard changes you made

#### 7. Screen resolution

Here you can choose screen resolution ( ) 1024 x 768 ( ) 1600 x 1200 (\*) 1280 x 1024 – default ( ) 800 x 600

< Save changes Save changes you made < Discard changes Discard changes you made

# Horizontal sync freq. range Here you can enter horizontal sync frequency range Vertical refresh freq. range

*Here you can enter vertical sync frequency range* **10. Keyboard map** 

Here you can choose language for your keyboard

- () US English
- (...) Estonian
- () Finnish
- () French
- () German
- () Russian

< Save changes Save changes you made < Discard changes Discard changes you made

#### 11. IPSec tunnels

Not in use

#### 12. Enable scanner

If you want to use a scanner hen you have to enable it here (\*) No - default

( ) Yes

< Save changes Save changes you made < Discard changes Discard changes you made

#### 13. Printer

To configure printer settings you have 3 options: ( ) None Choose this when you don't have printer attached (\*) USB - default Choose this when you are using USB port printer ( ) Parallel Choose this when you are using parallel port printer ( ) Serial Choose this when you are using serial port printer

< Save changes

Save changes you made < Discard changes Discard changes you made

# 14. Update firmware

*NB! Use with caution! If you want to update your product's firmware then use this address:* <u>http://smartone/thinstation</u> and click "yes".

< Quit and save changes < Quit and discard changes

# III Warranty

1 year warranty

# IV Contacts

Smartlink Terminal OÜ Pärnu mnt. 142 Tallinn, 11317 Estonia Tel. +372 6512 594 Fax. +372 6512 581 E-mail: support@smartlink.eu